### xIDアプリダウンロード

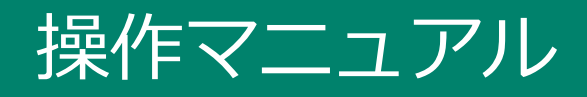

## もくじ

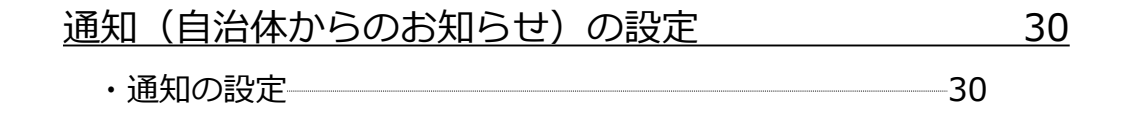

事前準備

#### xIDアプリをダウンロードする時にお手元にご準備いただくもの

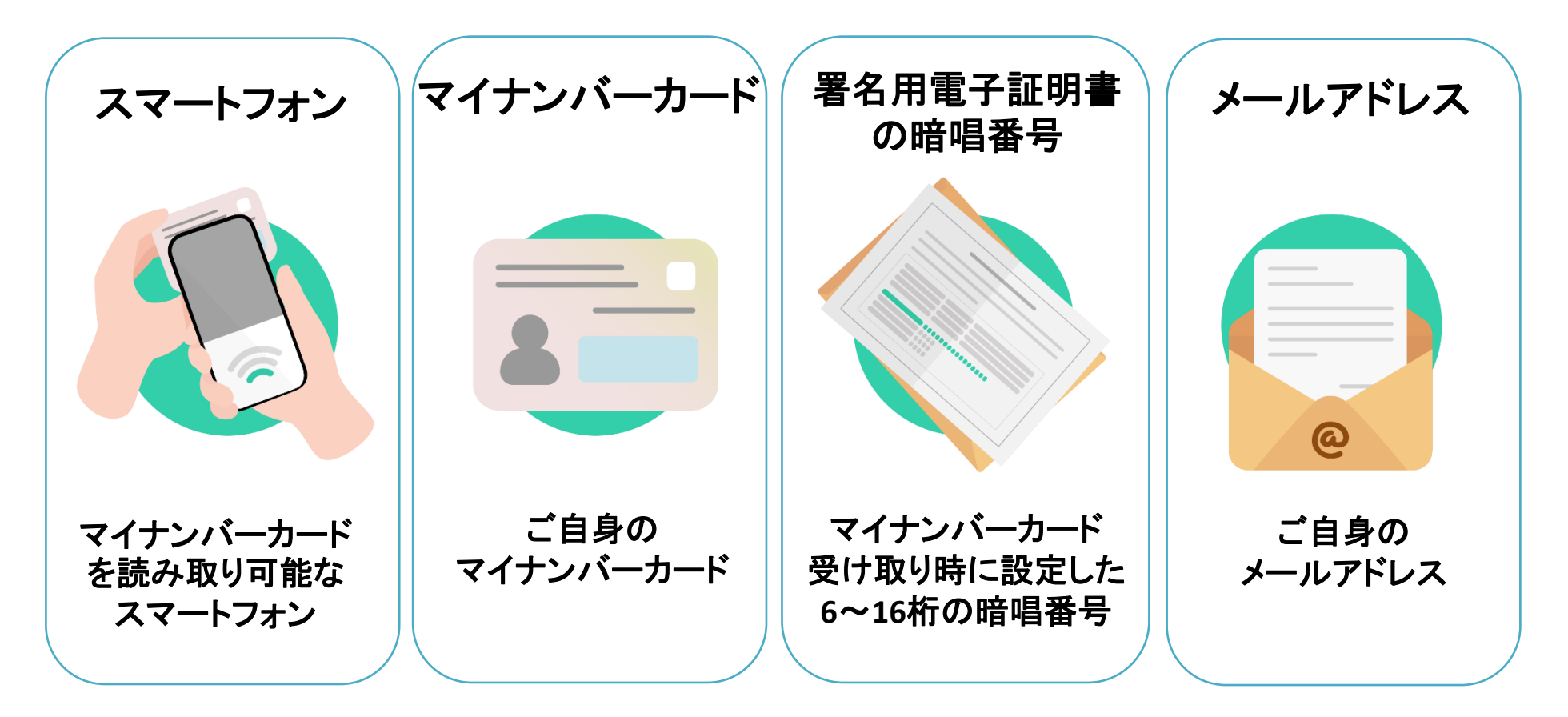

【マイナンバーカードを読み取り可能なスマートフォンについて】 ・全てのAndroidスマートフォン、iPhoneでマイナンバーカードの読み取りはできませんのでご注意ください。 ・次ページの「マイナンバーカードが読み取り可能なスマートフォン」をご参照ください。

事前準備

マイナンバーカードが読み取り可能なスマートフォンと 読み取り不可能なスマートフォンがあります。

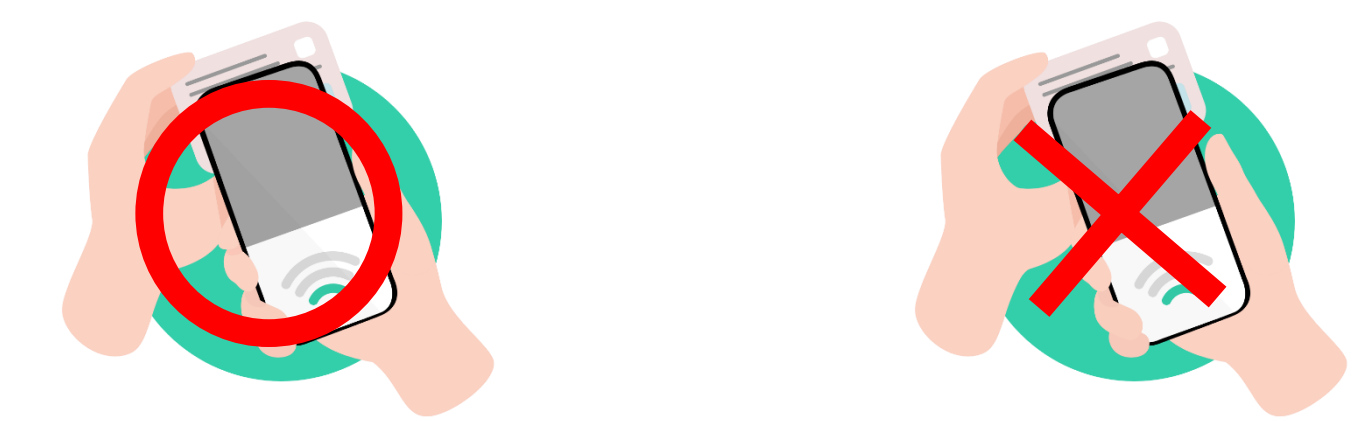

<u>iPhone</u>の場合は、iPhone 7以降 Androidの場合は、NFC(近距離無線通信)に対応したスマートフォンで読取りが可能です。

最新の読み取り可能なスマートフォンは、以下のサイトをご参照ください。

総務省 マイナポイント公式サイトの案内(「マイナポイントアプリ対応スマートフォン一覧」)

地方公共団体システム機構 公的個人認証サービスポータルサイト内(「<u>マイナンバーカードに対応した</u> <u>NFCスマートフォン一覧</u>」)

## xIDアプリダウンロード

#### **xIDアプリをダウンロードしてみましょう!** 【QRコードを読み込んでダウンロードする場合】 各端末専用のQRコードを読み込んでダウンロードをしましょう。

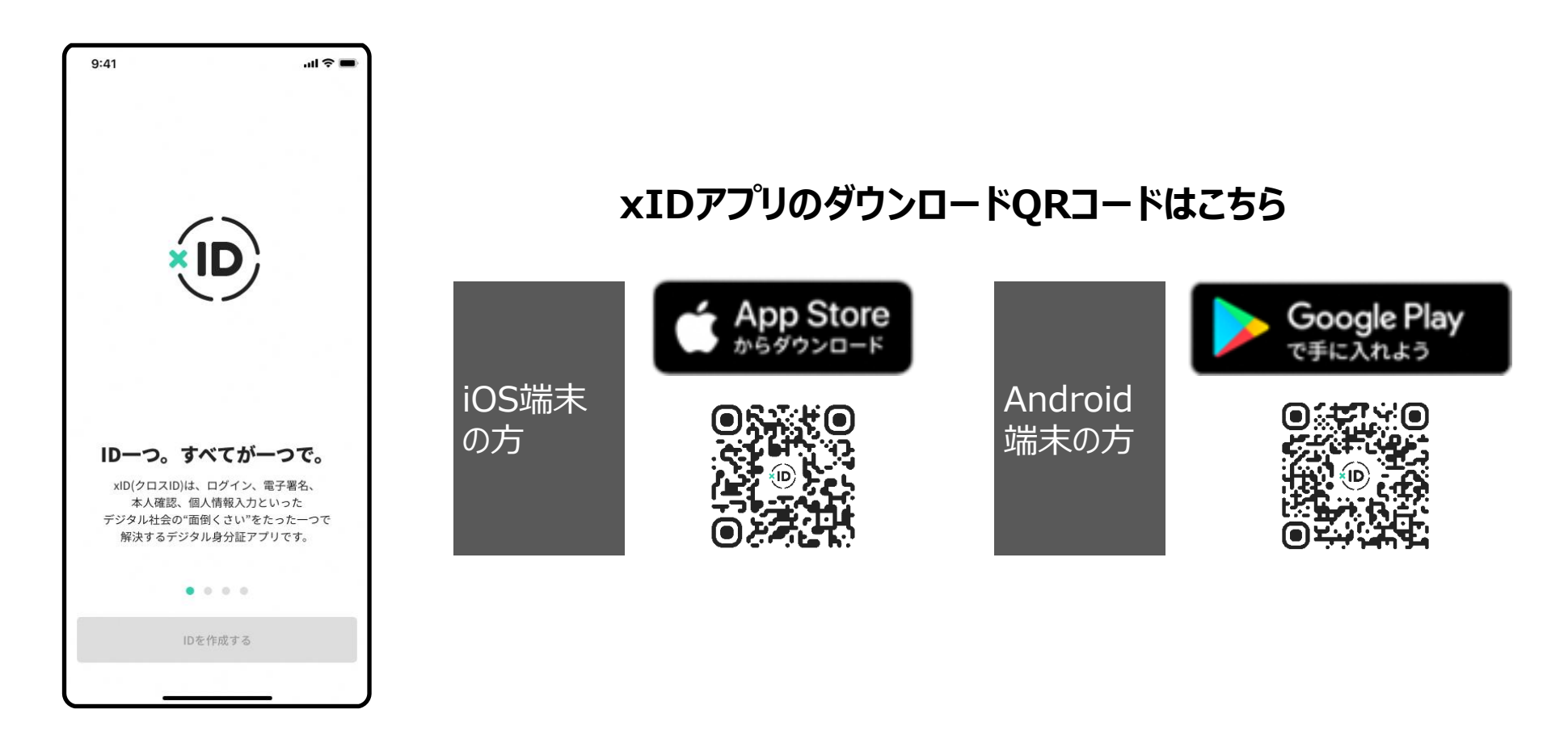

xIDアプリダウンロード

### 【IOS端末 (iPhone) をご利用の方】 xIDアプリを「App Store」からダウンロードしましょう。

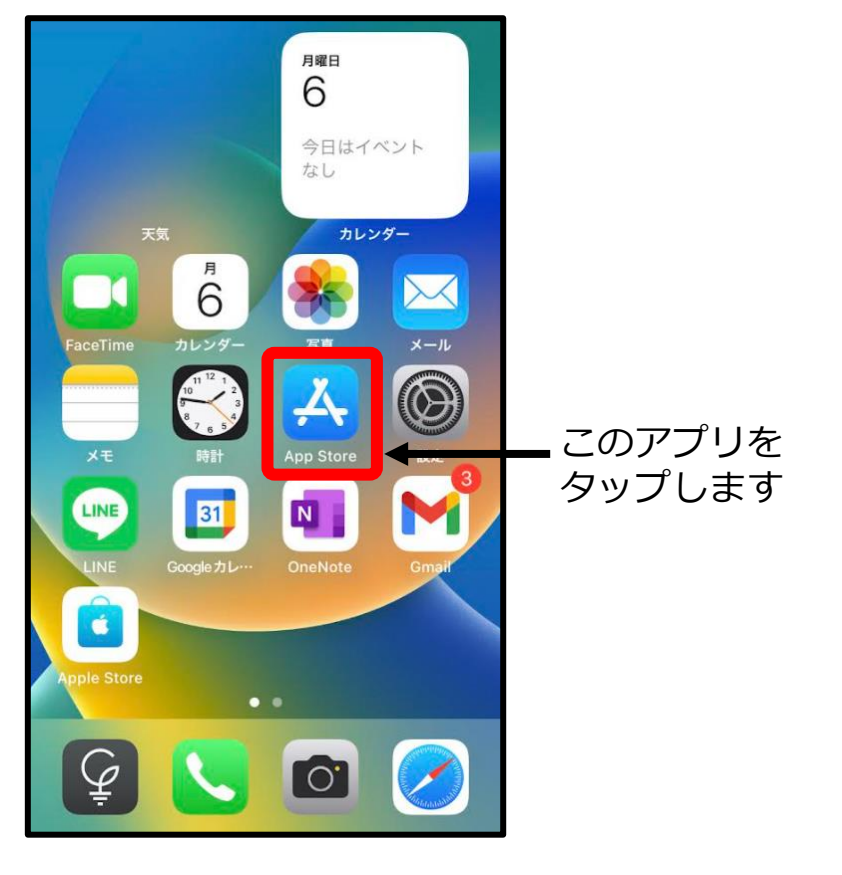

1.App Storeをタップします

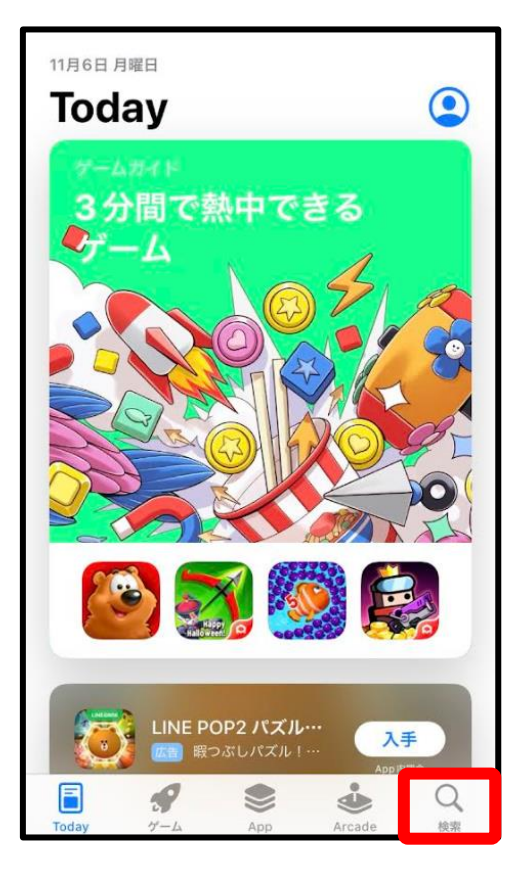

2.検索をタップします

xIDアプリダウンロード

### 【IOS端末 (iPhone) をご利用の方】

| Q xid |                         |       |      | 8   | ++ | ・ンセル                     |
|-------|-------------------------|-------|------|-----|----|--------------------------|
| Q xid |                         |       |      |     |    |                          |
| Q     | Q xidアプリ                |       |      |     |    |                          |
| Q     | Q xid inc.              |       |      |     |    |                          |
| Q     | Q xidea creator         |       |      |     |    |                          |
| •     | ▲ xid inc. (デペロッパ)      |       |      |     |    |                          |
| Q     | 🔍 xida design & technik |       |      |     |    |                          |
| Q     | Q xidstory              |       |      |     |    |                          |
| Q     | Q xidentify             |       |      |     |    |                          |
|       |                         |       |      |     |    |                          |
| _     | ×                       | @#/&_ | ABC  | DE  | F  | $\langle \times \rangle$ |
| 5     |                         | GHI   | JKL  | MN  | 0  | 空白                       |
| ☆123  |                         | PQRS  | TUV  | wx  | ΥZ | 论志                       |
|       | Ŷ                       | a/A   | '"() | .,? | 1  | 使来                       |

3. 「xID」と入力し、検索を タップします

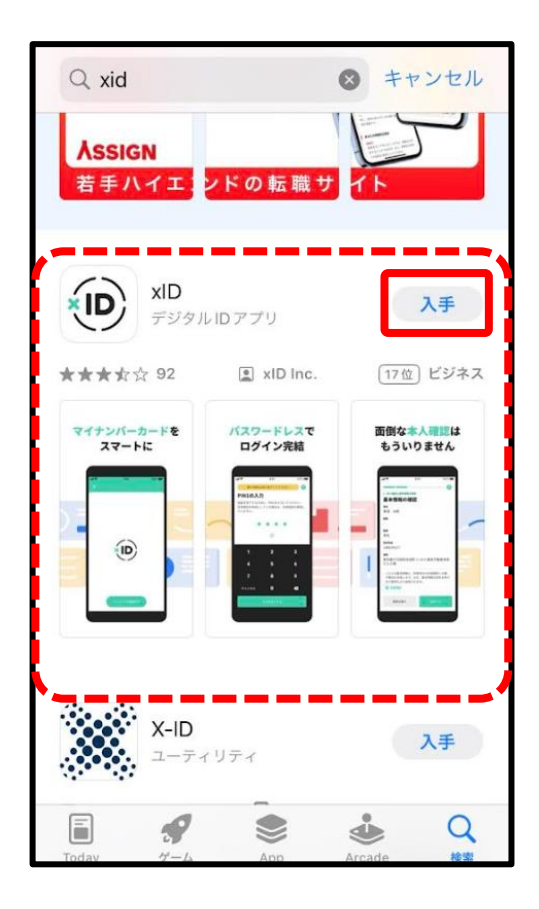

4. xIDアプリの「入手」をタップ します

## xIDアプリダウンロード

## 【IOS端末 (iPhone) をご利用の方】

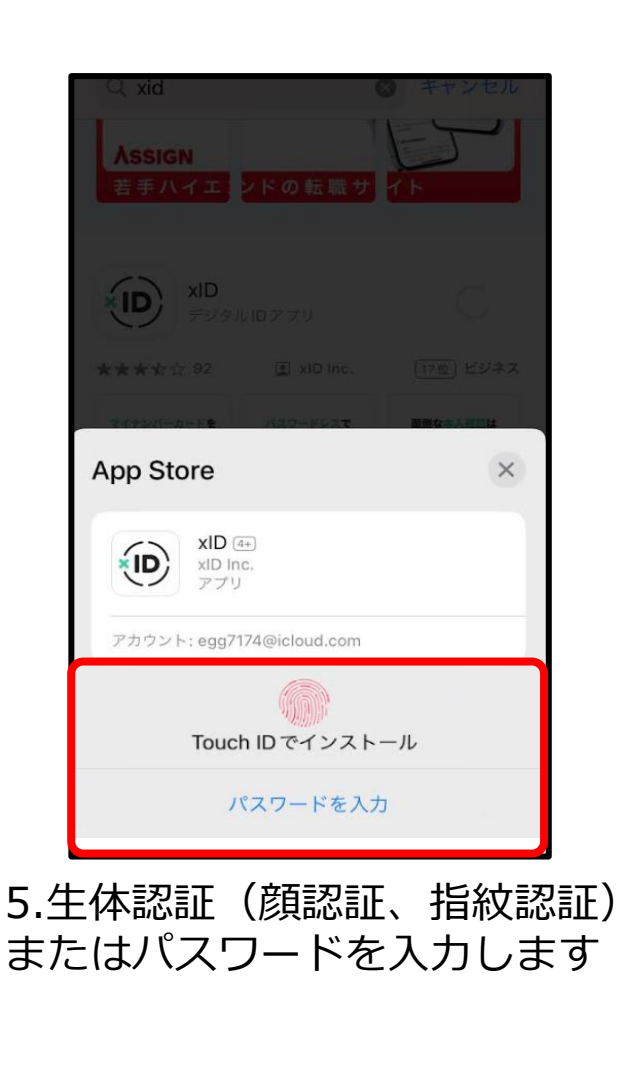

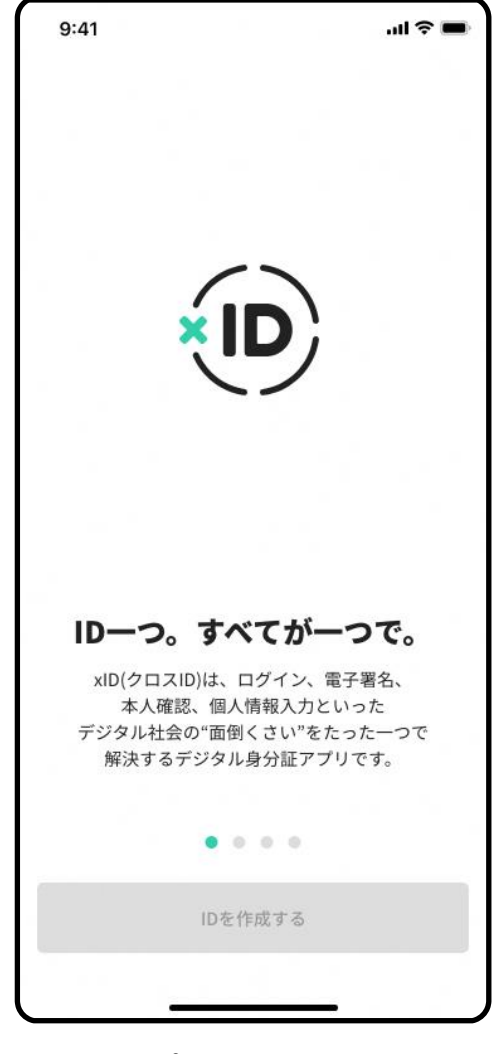

6. xIDアプリの登録開始画面が 表示されます

xIDアプリダウンロード

### 【Android端末をご利用の方】 xIDアプリを「Playストア」からダウンロードしましょう。

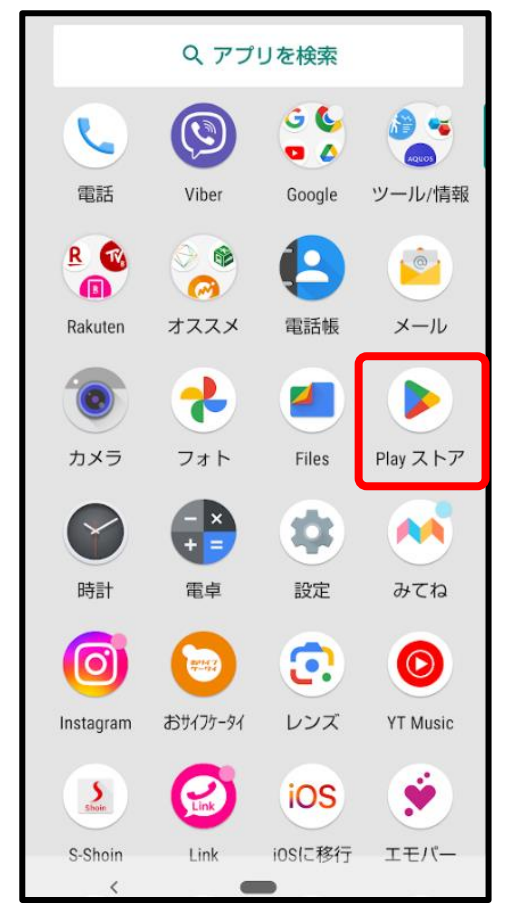

1.Playストアをタップします。

| Q 77U                      | リとゲーム ♀                                                                                                    | , <u>(</u>             |
|----------------------------|----------------------------------------------------------------------------------------------------|------------------------|
| おすすめ ラ                     | ンキング 子供                                                                                                    | カテゴリ                   |
| LINE で気軽                   | こメッセージ                                                                                                    |                        |
| SEC. Y90-9<br>Overletenses | 大好ちまで伝わる<br>たちまたではかねますでは<br>ではないかねまでは<br>ではないかねまでは<br>ではないかねまでは<br>ではないかねまでは<br>ではないかれまでは<br>ではないかれまでは<br>ではないのでのでのでは<br>では<br>ではていたでいたでは<br>ではていたででは<br>ではていたででは<br>ではていたででは<br>では<br>では<br>では<br>では<br>では<br>では<br>では<br>では<br>では |                        |
| LINE (ラ<br>ドインス            | ライン) - 通話・><br>トール済                                                                                                    | ۶- <i>الا</i> (۱۹۲     |
| あなたへのお                     | すすめ                                                                                                    | $\rightarrow$          |
| し<br>し<br>Duolingoで英語学     | メモ帳、メモ、リ                                                                                                    | PDF 2023<br>レンジェントビュ 歩 |
| æ                          |                                                                                                    | ۳                      |
| ゲーム                        | アプリ                                                                                                    | 書籍                     |
| <                          |                                                                                                    |                        |

2.検索窓をタップします。

xIDアプリダウンロード

### 【Android端末をご利用の方】

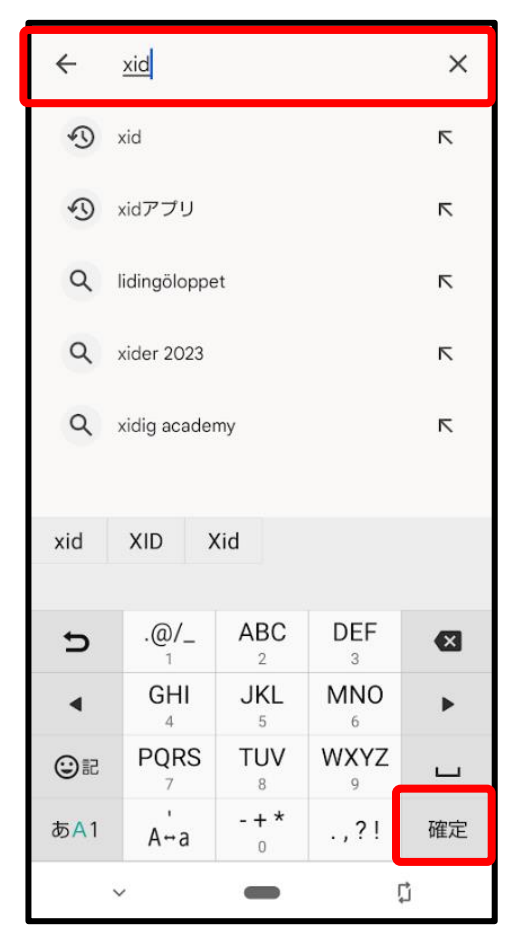

3.「xID」と入力し確定をタップ します。

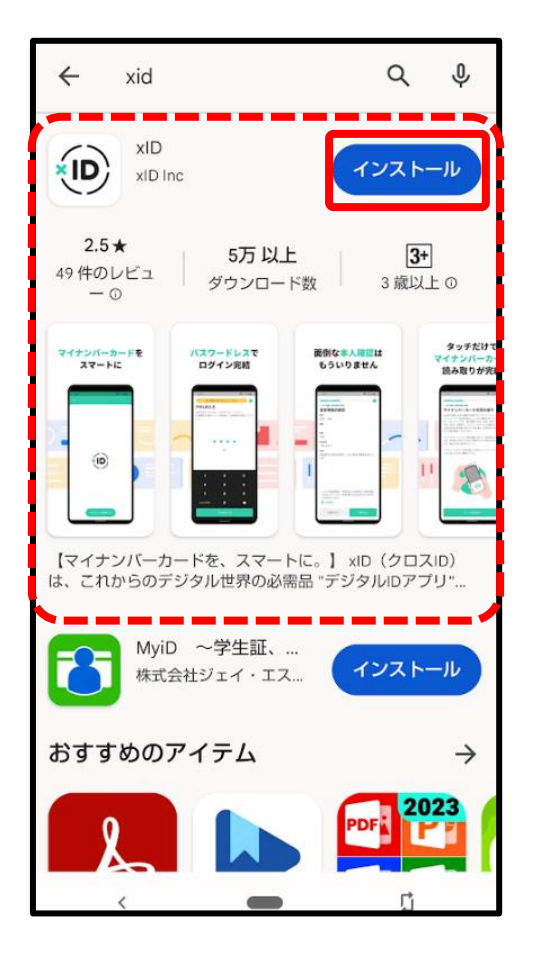

4. xIDアプリ画面の「インストール」 をタップするとインストールが 始まります。

xIDアプリダウンロード

### 【Android端末をご利用の方】

| [  | ← xid                                                                       | Q &                              |
|----|-----------------------------------------------------------------------------|----------------------------------|
|    | xID ・<br>インストール済                                                            | 開<                               |
|    | おすすめのアイテム                                                                   | $\rightarrow$                    |
|    | PDF                                                                         | 0.0                              |
|    | Adobe Acrobat<br>Reader: PDF書<br>4.2 * Google Play ブッ<br>クス: 漫画・電子<br>4.2 * | Duolingoで英語学 ト<br>習 -<br>4.4 ★ 4 |
|    | MyiD 〜学生証、<br>株式会社ジェイ・エス                                                    | インストール                           |
|    | おすすめのアイテム                                                                   | $\rightarrow$                    |
|    | PDF                                                                         | PDF 2023                         |
|    | Adobe Acrobat Google Play ブッ<br>Peoder: PDC主 クフ・温南・雪ス                       | ドキュメントビュ D<br>オクセ 3              |
| 5. | <br>「開く」をタッ                                                                 | プします                             |

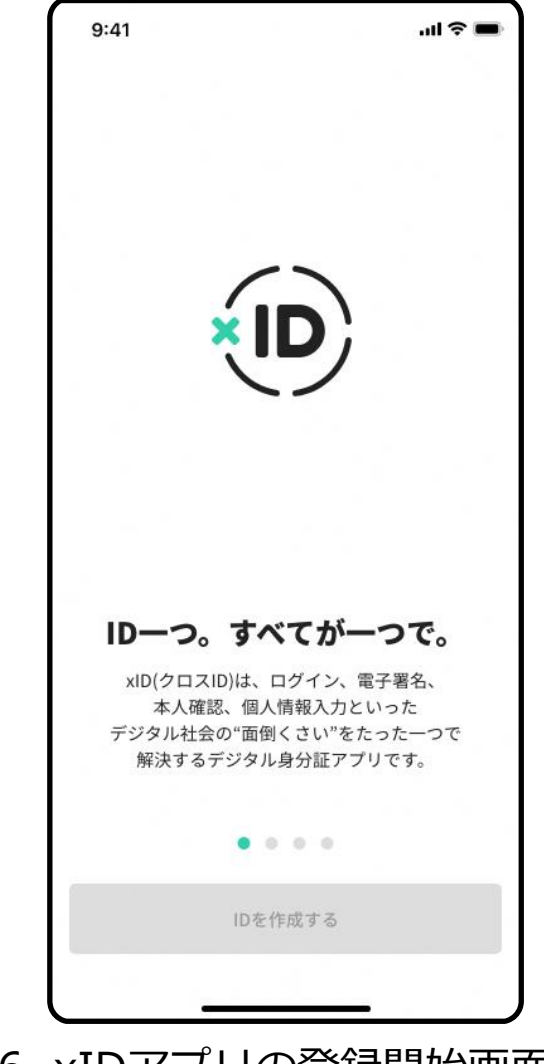

6. xIDアプリの登録開始画面が 表示されます

xIDアプリの登録を行いましょう。

トップ画面よりxIDアプリの説明内容を確認し「IDを作成する」まで進みます。

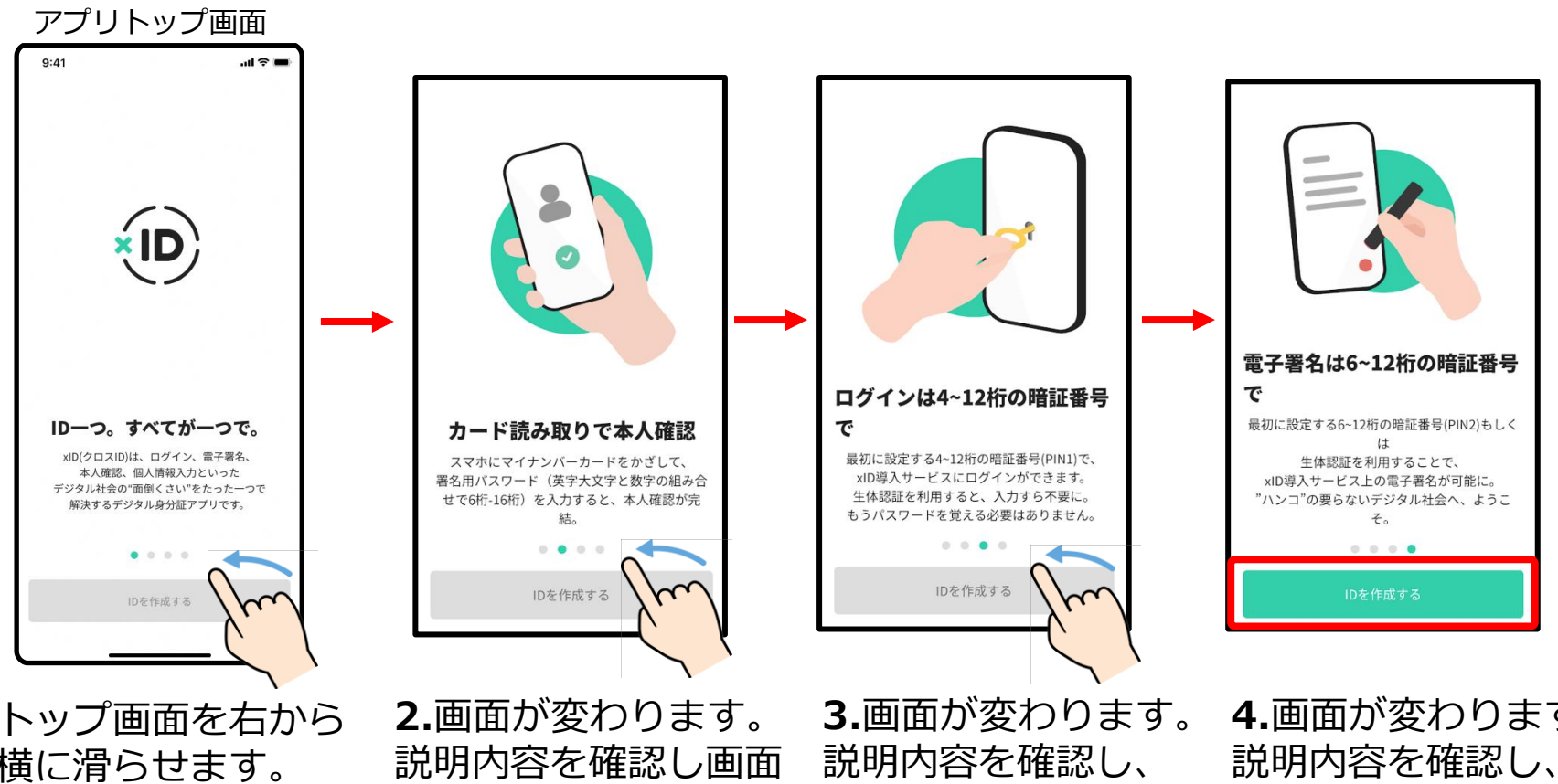

1.トップ画面を右から 左横に滑らせます。 (スワイプ)

を右横から左横に滑ら せます。

画面を右横から左横 に滑らせます。

4.画面が変わります。 説明内容を確認し、 「IDを作成する」を タップします。

xIDアプリの登録

#### 利用規約とプライバシ―ポリシーの確認

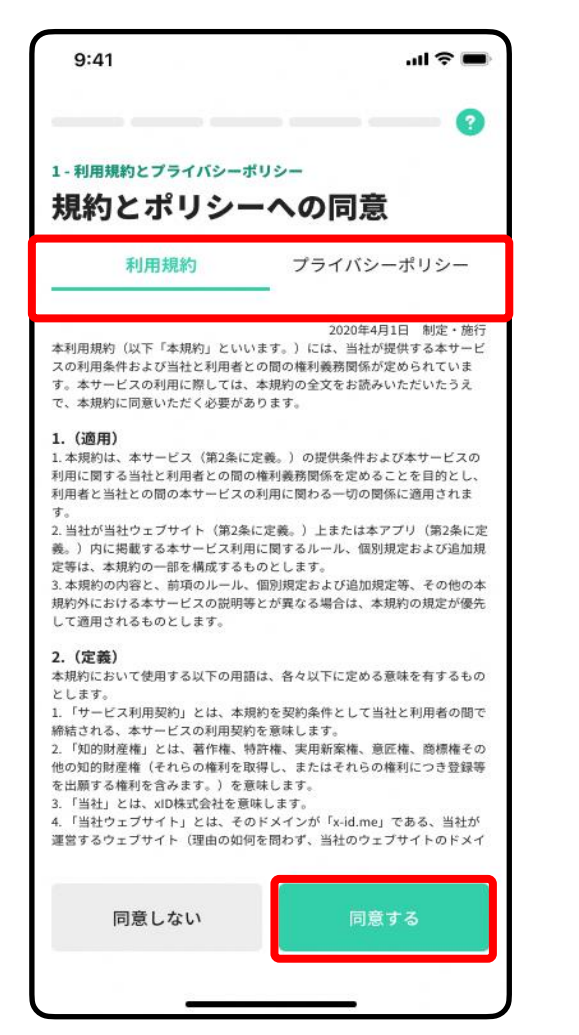

1.「利用規約」と「プライバシ―ポリシー」を確認します。 「利用規約」と「プライバシ―ポリシー」をタップすると 各詳細内容が確認できます。

#### 2.確認後「同意する」をタップし、次に進みます。

### PIN1の設定

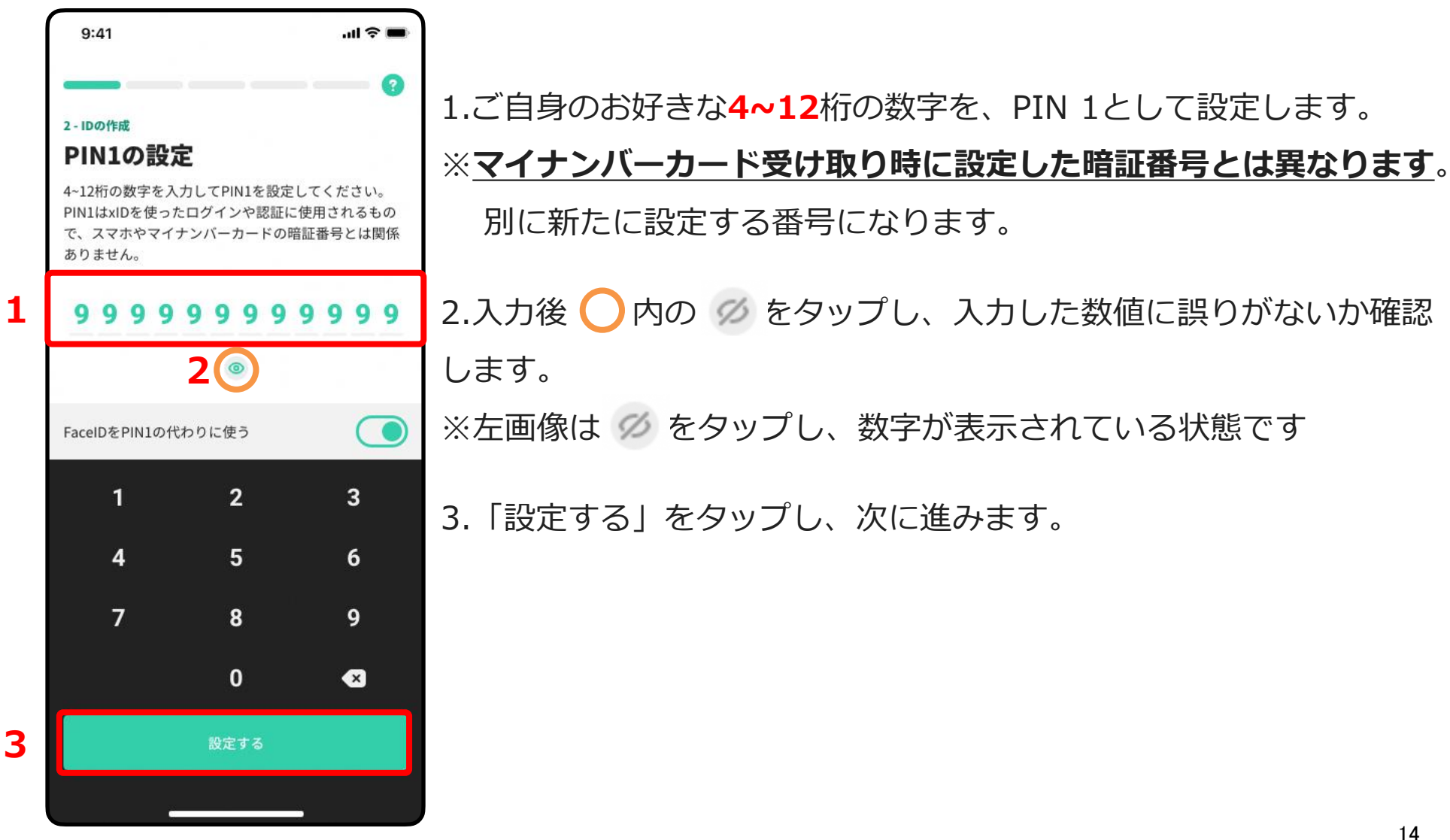

### PIN2の設定

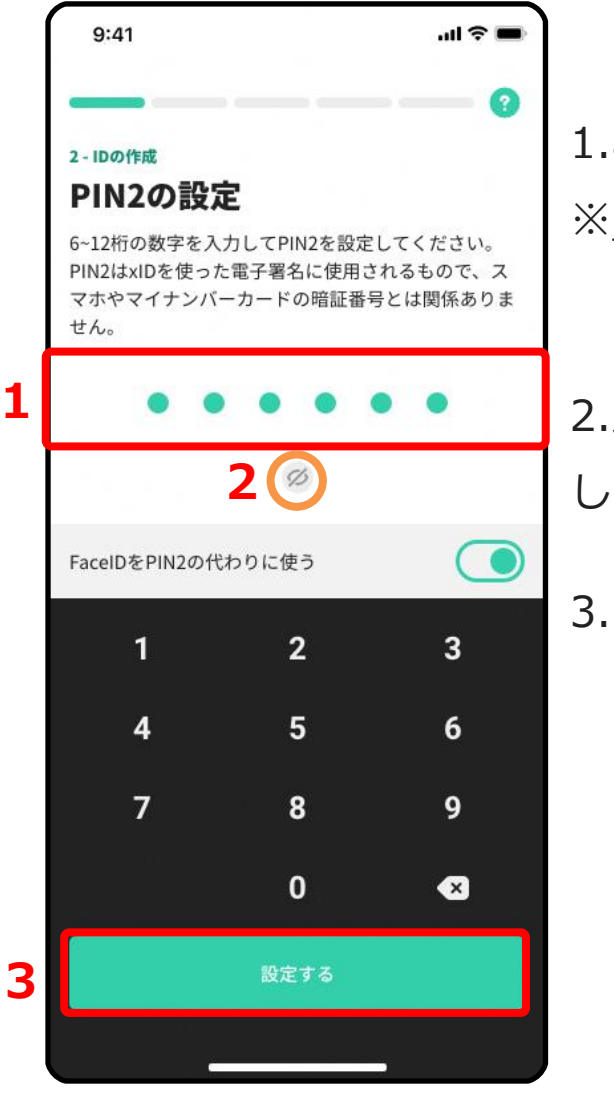

1.ご自身のお好きな6~12桁の数字を、PIN 2として設定します。 ※ マイナンバーカード受け取り時に設定した暗証番号とは異なります。 別に新たに設定する番号になります。

2.入力後 🔘 内の 🧭 をタップし、入力した数値に誤りがないか確認 します。

3. 「設定する」をタップし、次に進みます。

### マイナンバーカードの読み取り

| 9:41 🕤 🖿                                                                                                    |
|----------------------------------------------------------------------------------------------------|
| 0                                                                                                    |
| 3 - 本人確認と基本情報の登録                                                                                                    |
| マイナンバーカードの読み取り                                                                                                    |
| xlDの作成には本人確認が必要です。スマートフォンで<br>マイナンバーカードを読み取ることで本人確認を完了<br>できます。このステップでは、基本情報(氏名・旧<br>姓・性別・生年月日・住所)の提供と、マイナンバー<br>カードに記録されている署名用電子証明書に基づいた<br>電子署名(同意済みの利用規約への電子署名)を行い<br>ます。 |
| カードをスマートフォン端末背面に当てて、読み取り<br>を行います。読み取りが完了するまで時間がかかる場<br>合がありますので、動かさずにお待ちください。                                                                                               |
| マイナンバーカードに読み取りに対応したスマート                                                                                                    |
|                                                                                                    |
| カードを読み取る                                                                                                    |
|                                                                                                    |

#### 「カードを読み取る」をタップし、次に進みます。

### 署名用電子証明書の暗証番号の入力

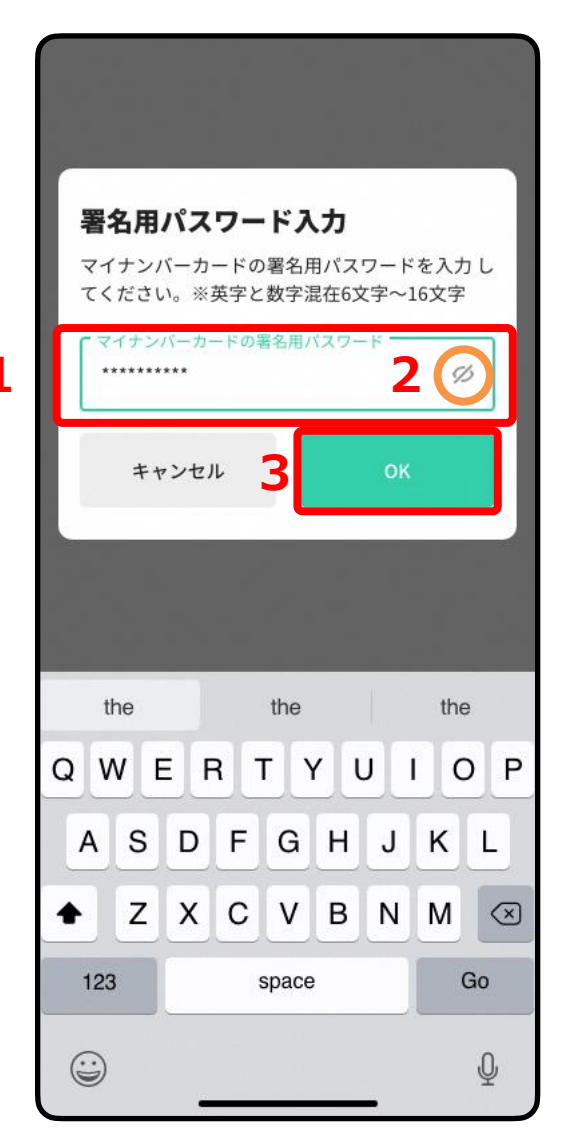

1.マイナンバーカード受け取り時に設定した署名用電子証明書の暗証 番号(英字大文字と数字混在の6~16桁)を入力します。

2.入力後 🔘 内の 🧭 をタップし、入力した数値に誤りがないか確認 します。

3.「OK」をタップし、次に進みます。

※署名用電子証明書の暗証番号 こちらはP14, P15にて設定したPIN1およびPIN2とは異なります。

※署名用電子証明書の暗証番号を忘れてしまった方は、 役所・役場、またはコンビニ等にて初期化申請を行う必要があります。

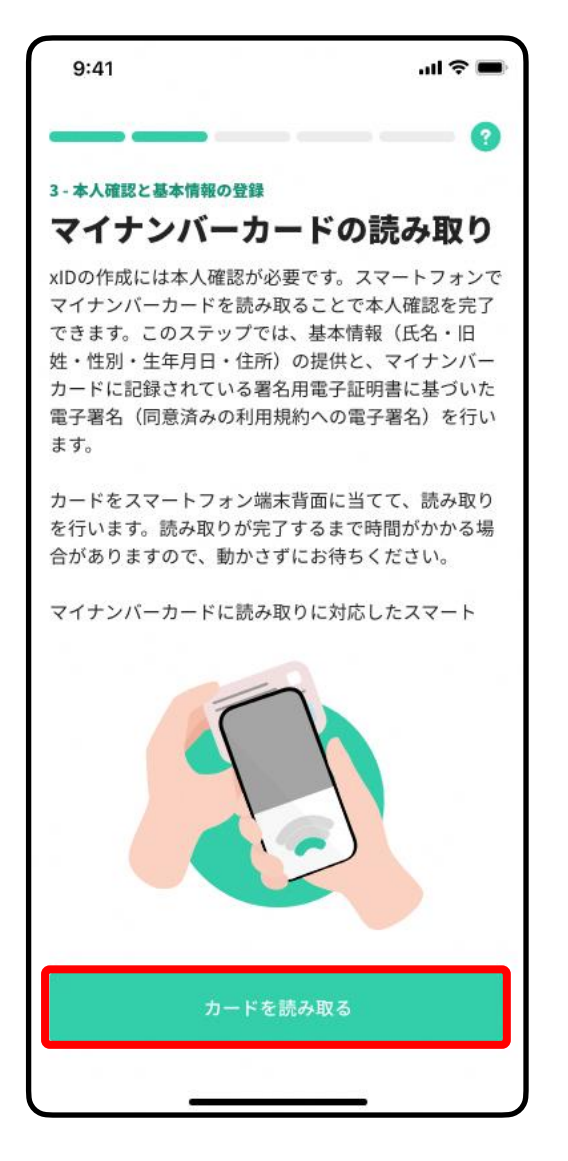

### マイナンバーカードの読み取り

「カードを読み取る」をタップし、マイナンバーカードの読み取りを始めます。

カードの読み取りは以下のように行うと、スムーズに完了できます。

- マイナンバーカードをケースから外す。
- マイナンバーカードを<u>机等に置く</u>。

※金属の机の上等では読み取れませんのでご注意ください。

マイナンバーカードとスマートフォンを密着させる。

※端末機種によって読み取り位置が異なります。(P19, P20参照)

マイナンバーカードは<u>5秒前後固定する</u>。
 ※読み取りまでに時間がかかることがあります。

### マイナンバーカードの読み取り位置 【IOS端末(iPhone)をご利用の方】 IOS端末は端末上部で読み取ります。

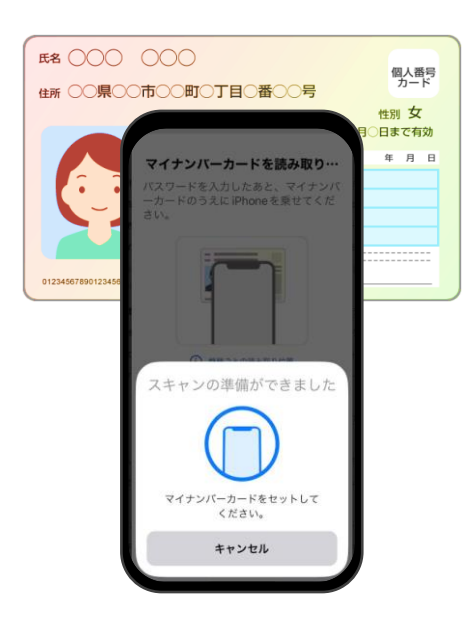

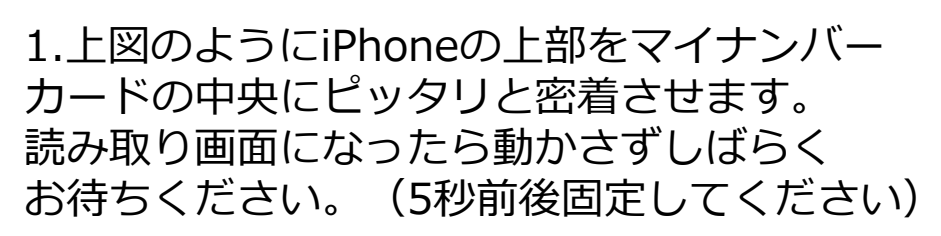

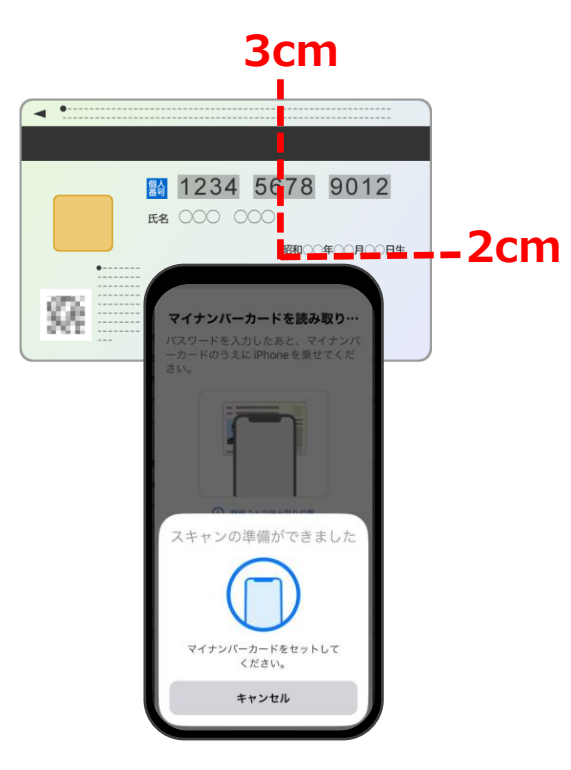

2.読み取れない場合は、カードから 上辺から3 c m、右辺から2 c mに 端末を合わせてお試しください。

マイナンバーカードの読み取り位置

### 【Android端末をご利用の方】

Android端末はモバイル非接触IC通信マーク 🔎 または、NFCマーク 🔊 の辺りで 読み取ります。

※端末によってマークの位置は異なりますのでご自身のスマートフォンをご確認ください。

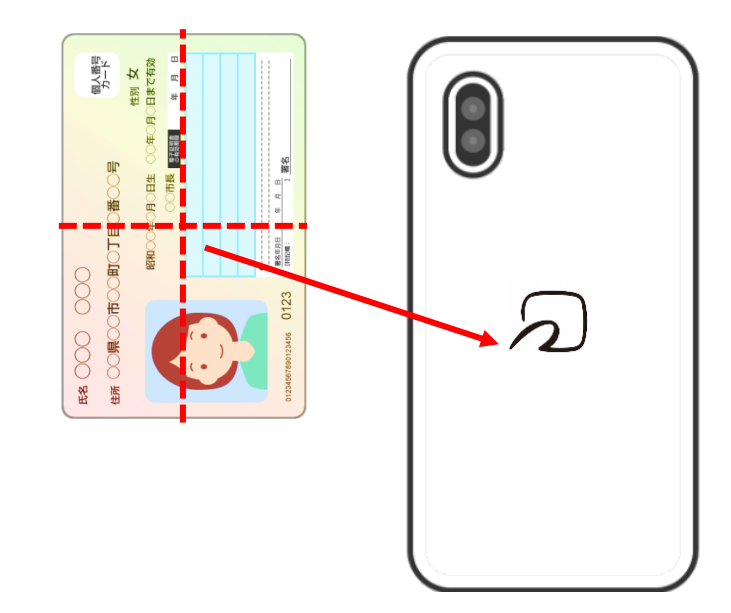

1.端末のモバイル非接触IC通信マークに カードを重ねる。 カードの中心を端末のマークに密着させて ください。

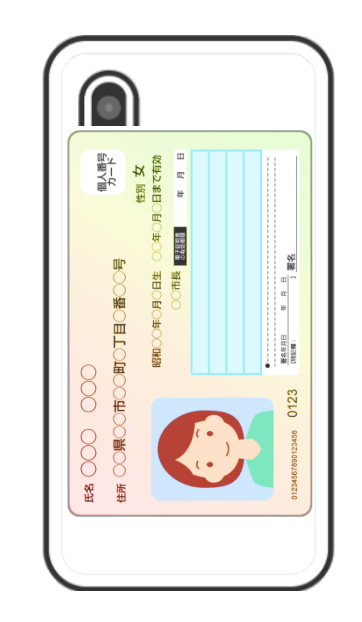

2.読み取りが完了するまで動かさずに 待ちます。(5秒前後固定してください)

#### マイナンバーカードの読み込みが完了すると左下の画面の表示になります。

#### 基本情報の確認

| 9:41                                                           | ail ≎ ■                  |
|----------------------------------------------------------------|--------------------------|
|                                                                | 0                        |
| 3-本人確認と基本情報の登録<br>基本情報の確認                                      |                          |
| <b>氏名</b><br>公的 花子                                             |                          |
| <b>性別</b><br>女性                                                |                          |
| <b>生年月日</b><br>1966/11/10                                      |                          |
| <b>住所</b><br>東京都品川区広町2-1-                                      | 10                       |
|                                                                | i                        |
|                                                                |                          |
|                                                                |                          |
| これらの基本情報と、同意済<br>署名を送信します。なお、基<br>て暗号化され送信されます。<br><u>利用規約</u> | みの利用規約への電子<br>本情報は氏名を除き全 |
| 再読み取り                                                          | 設定する                     |
|                                                                |                          |

表示されている基本情報が正しければ「設定する」をタップし、 次に進みます。 ※基本情報に誤りがある場合、役所・役場にてカードの署名用電子 証明書に記録されている情報をご確認ください。

#### 本人確認に関する同意

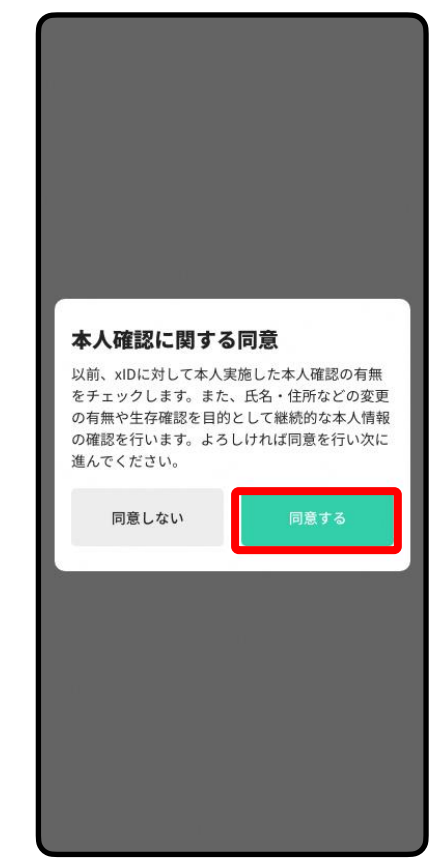

「同意する」をタップし、次に進みます。

## IDの有効化

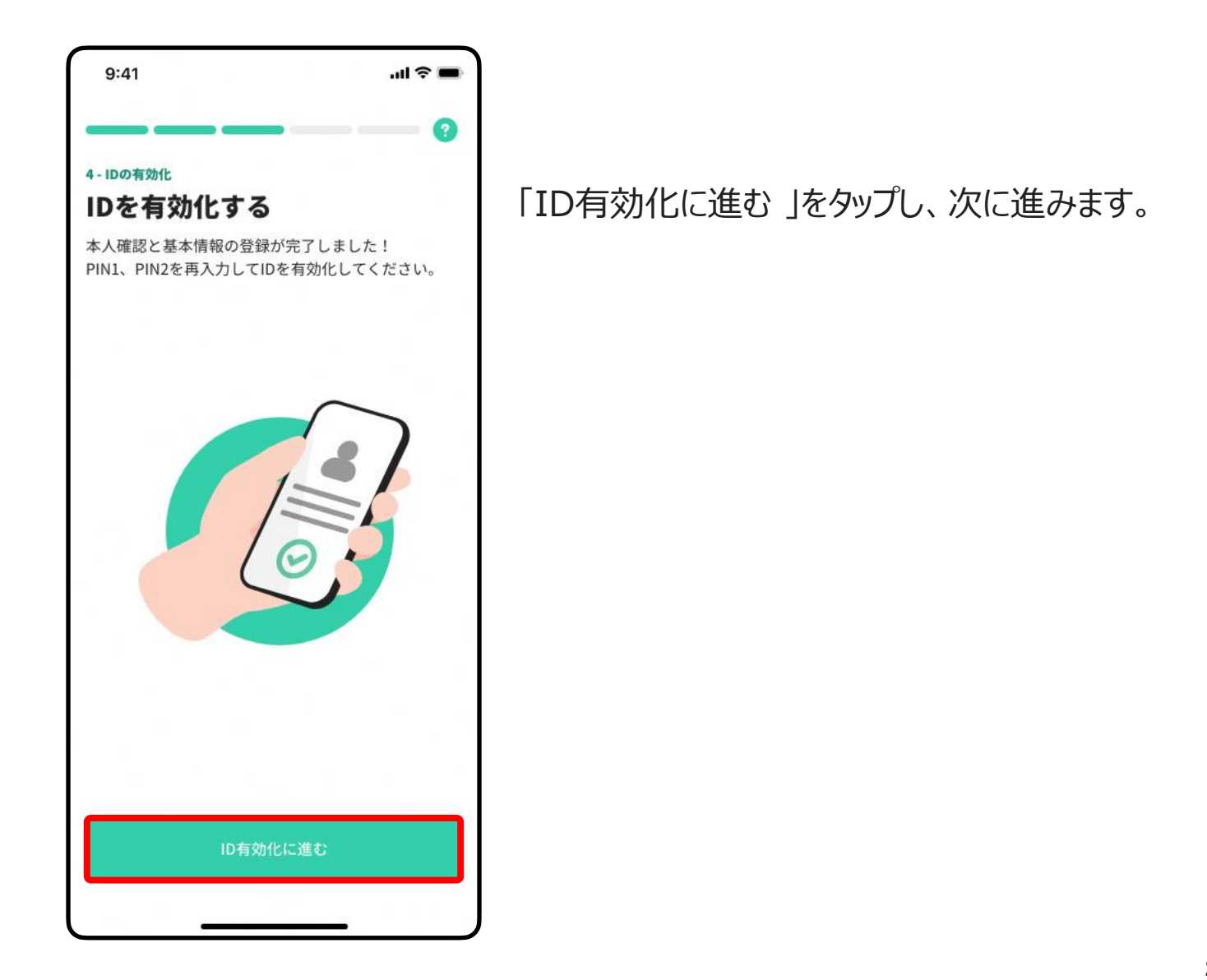

## IDの有効化

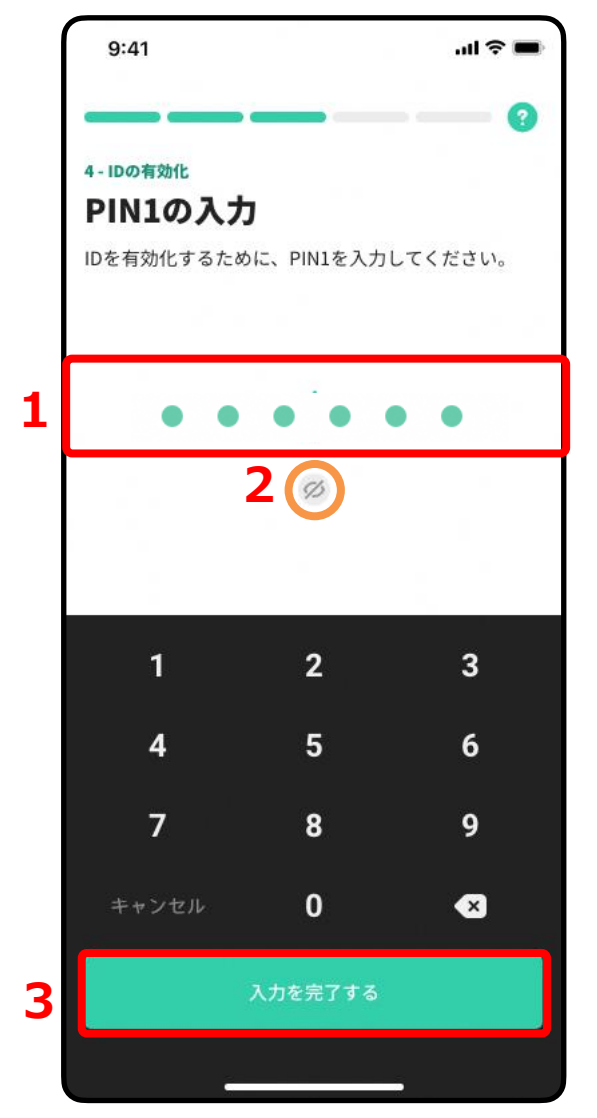

#### PIN1の入力

1.4~12桁のPIN1(P12にて設定したPIN)を入力します。
2.入力後 〇内の Ø をタップし、入力した数値に誤りがないか確認します。

3. 「入力を完了する」をタップして次に進みます。

## IDの有効化

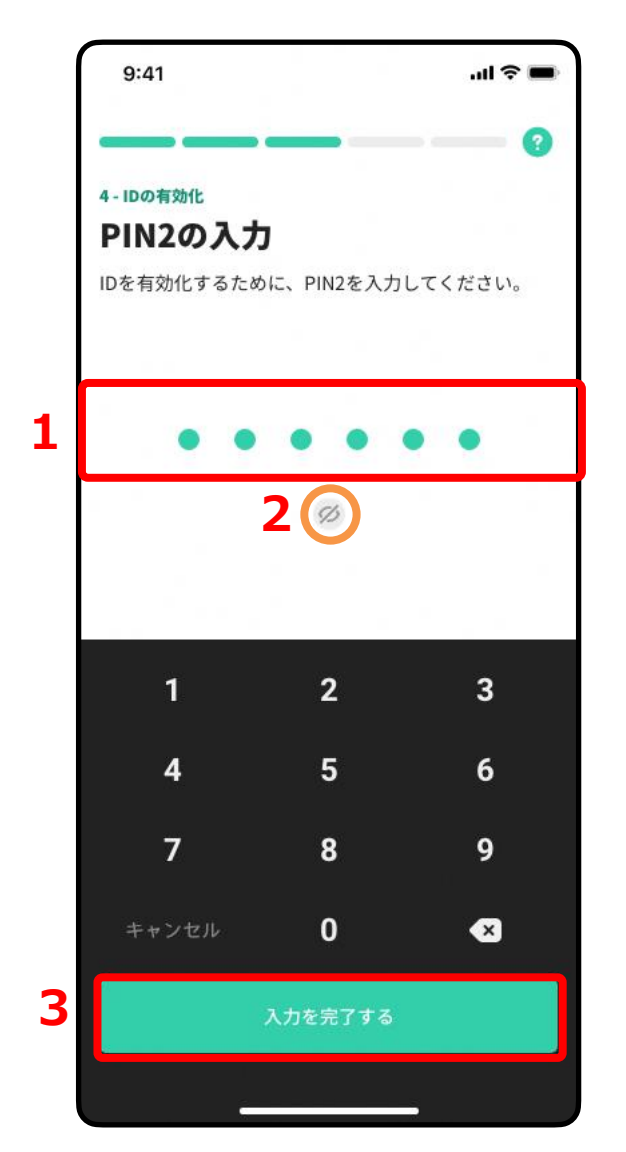

#### PIN2の入力

1.6~12桁のPIN2(**P13にて設定したPIN**)を入力します。

2.入力後 🔘 内の 🧭 をタップし、入力した数値に誤りがないか確認します。

3.「入力を完了する」をタップして次に進みます。

### メールアドレスの登録

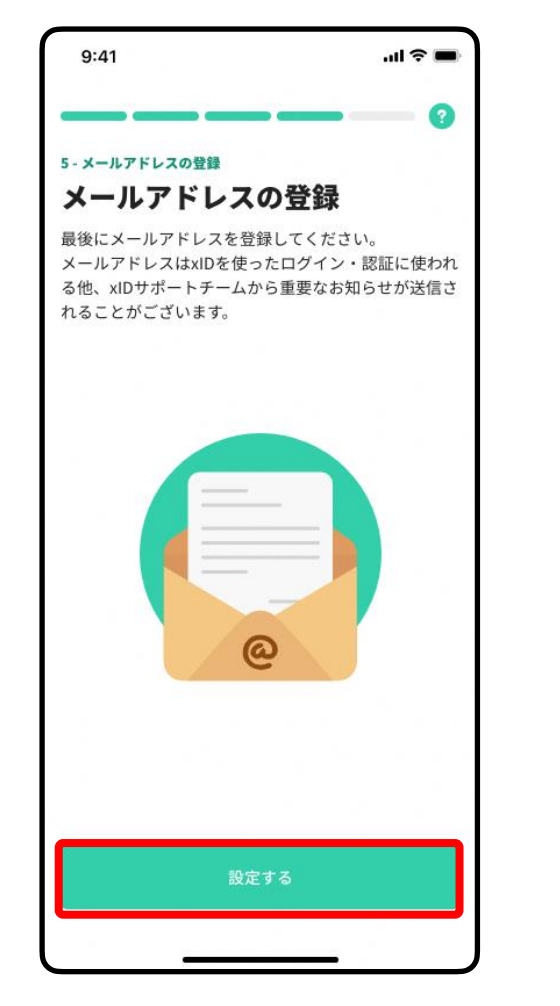

1.「設定する」をタップし、次に進みます。

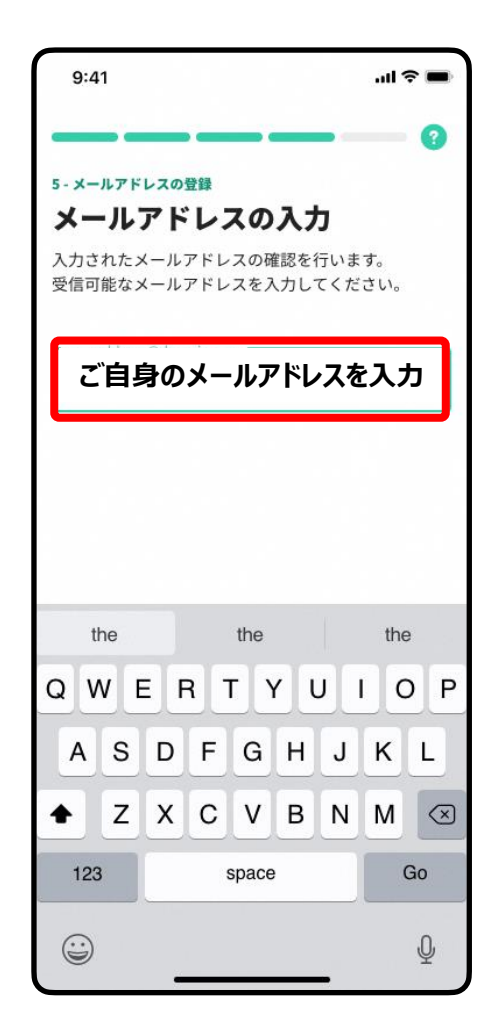

2.メールアドレスを入力します。 メールアドレスに誤りがないか、登録前に確認してください。 設定するをタップし、次に進みます。

### メールアドレスの登録

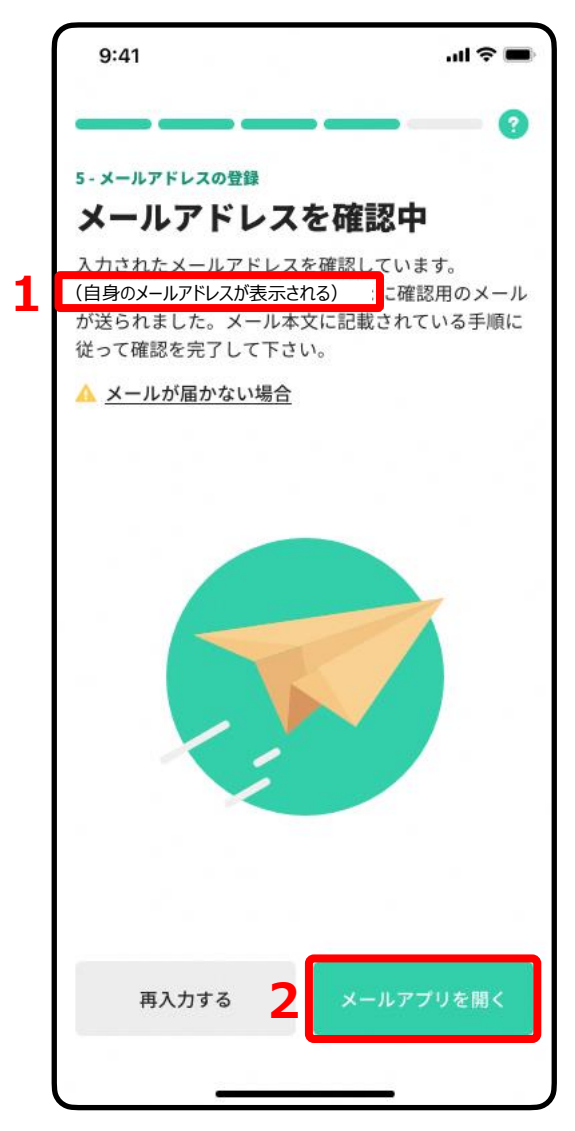

#### メールアドレスの確認

入力したメールアドレスに確認用メールが送信されます。 ※ メールが届くまでには数分の時間がかる場合があります。

1.入力したメールアドレスが表示されますので、誤りがない か確認します。 誤りがある場合は「再入力する」をタップし、正しいメール アドレスを入力します。

2.「メールアプリを開く」をタップすると、開くメールアプリを選択できます。

## メールアドレスの登録

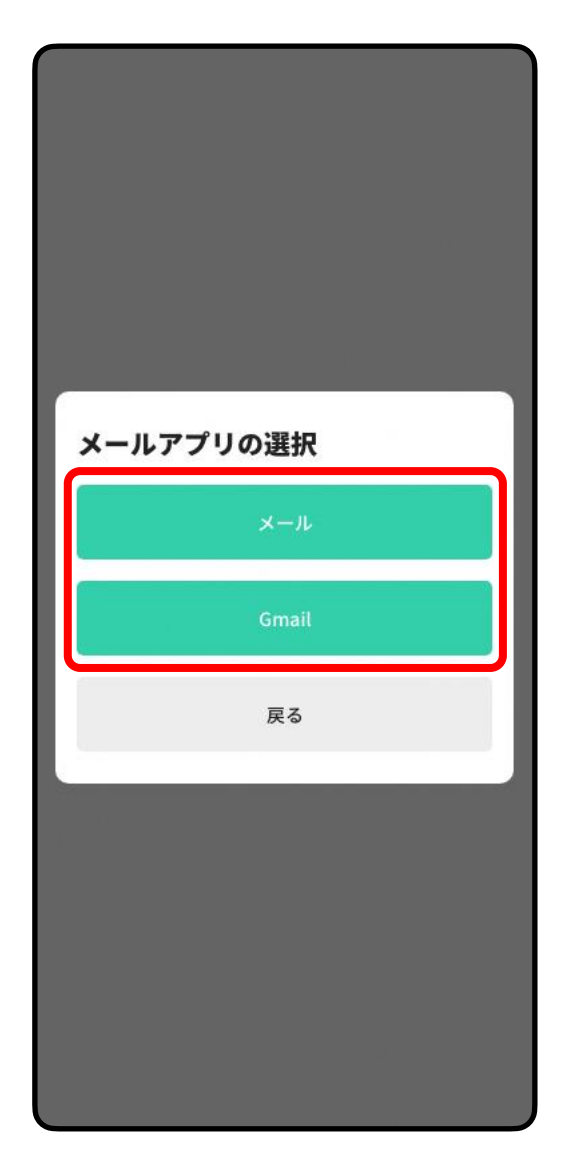

#### メールアドレスアプリの選択

確認用メールを確認するためのメールアプリを選択し、 メールアプリを開きます。

メールアドレスの登録

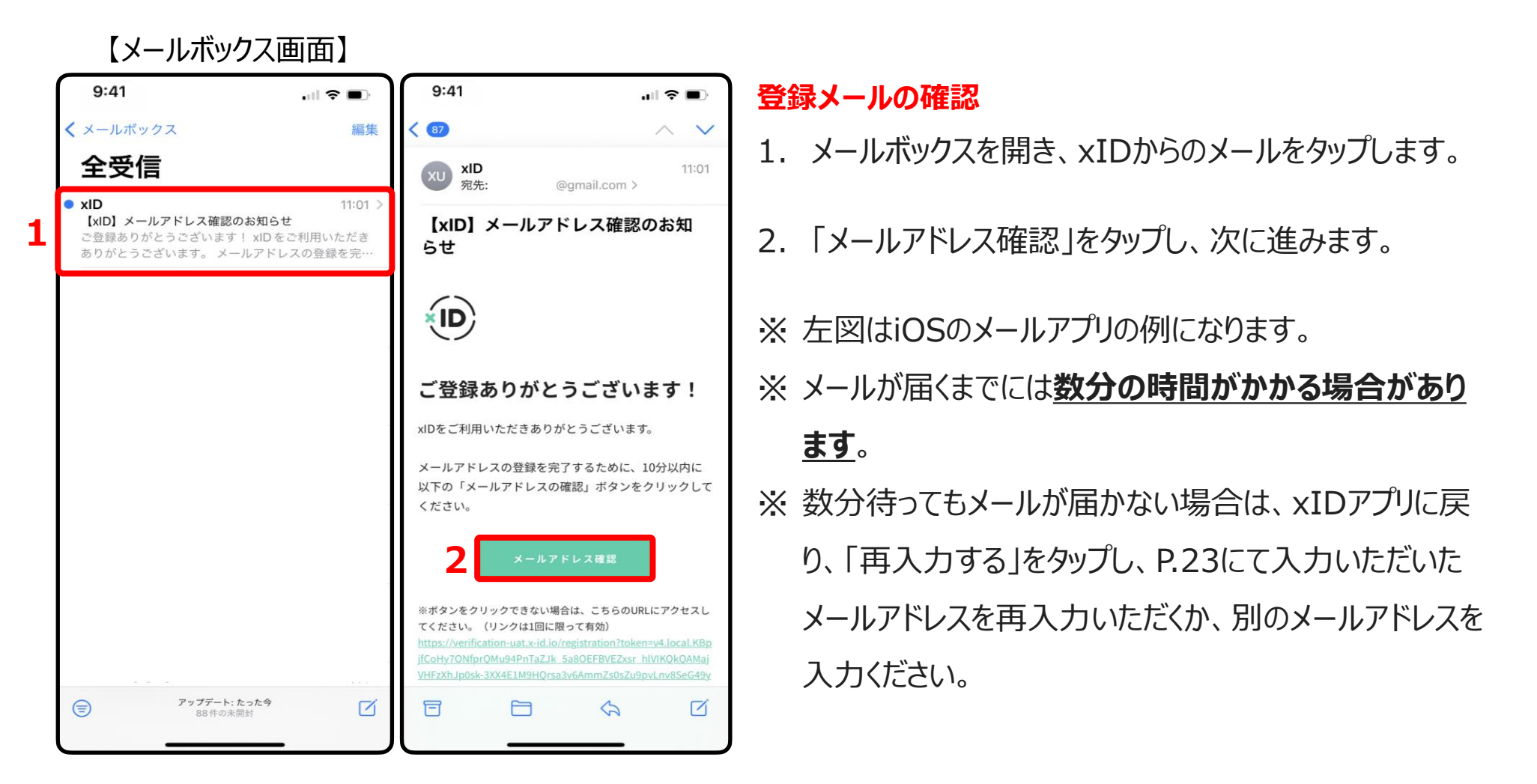

### メールアドレスの登録

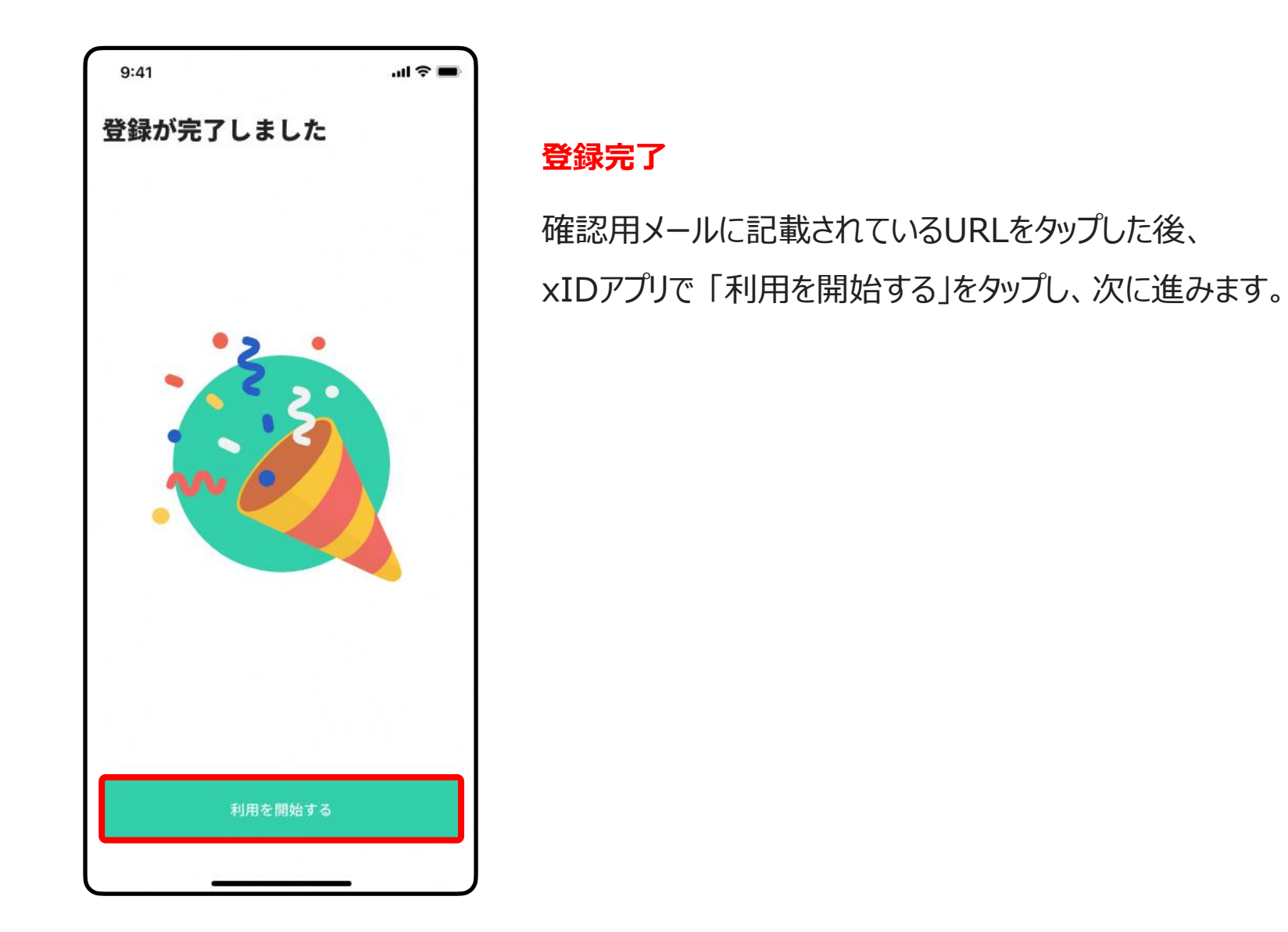

### 通知の設定へ

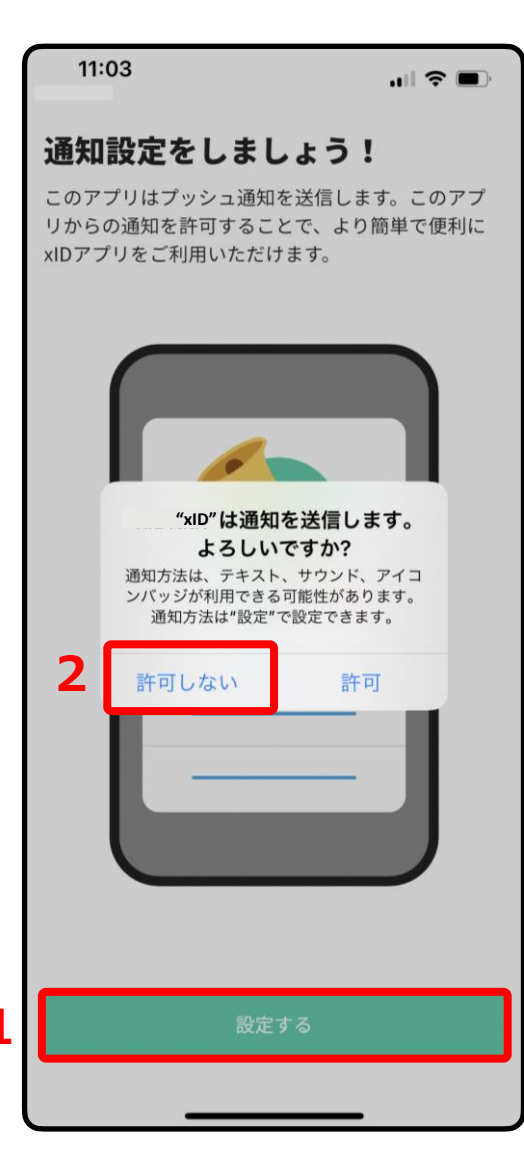

- 1. 「設定する」をタップします。
- 2. 湯梨浜町では活用していないため、「許可しない」をタップして構いません。

#### 【 お問合せ 】

### 湯梨浜町福祉課

受付時間:平日8:30~17:15 TEL:0858-35-5379 FAX:0859-35-5376

メール: <u>yhokatsu@yurihama.jp</u>